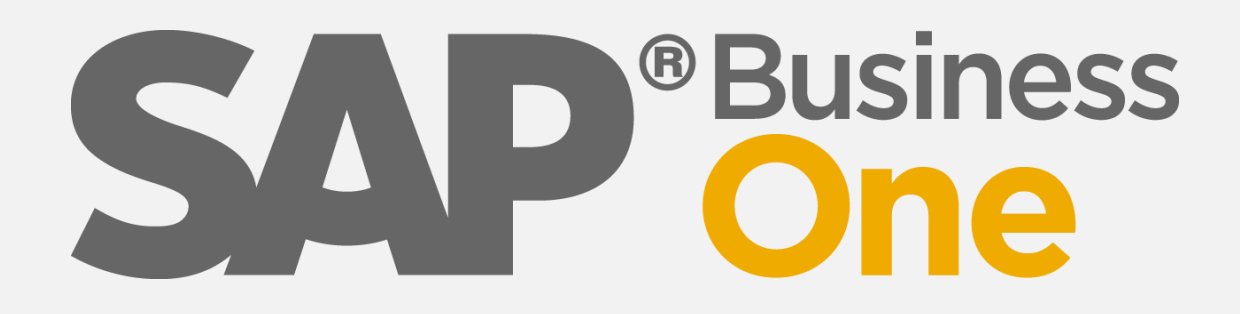

# Wir machen SAP Business One EASY

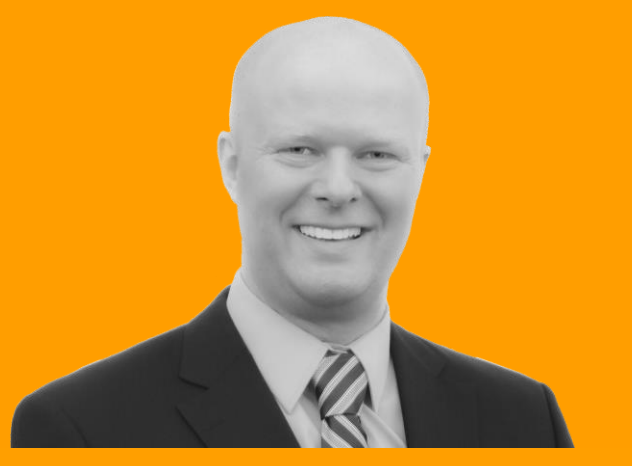

**Produktion** 

Zielgruppe Spezialisten

# Michael Haak Beratung Tel: 02056/9209090

michael.haak@business-one-easy.de

ERP-Spezialist seit 1989 SAP Business One Berater ERP-Gutachter · Software-Profiler

## Produktion

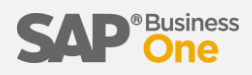

#### Artikel

- 1) Hauptartikel = Artikel der hergestellt werden soll.
- 2) Unterartikel = Artikel, welche zur Herstellung des Hauptartikels benötigt werden.
- 3) Leistung = Tätigkeit, welche zur Herstellung des Hauptartikels benötigt wird.
- 4) Phantomartikel = Zwischenartikel in einer mehrstufigen Produktion.

#### Ressourcen

- 1) Mitarbeiter = Menschen, welche an der Herstellung des Artikels beteiligt sind.
- 2) Maschinen = Werkzeuge, welche zur Herstellung des Artikels benötigt werden.

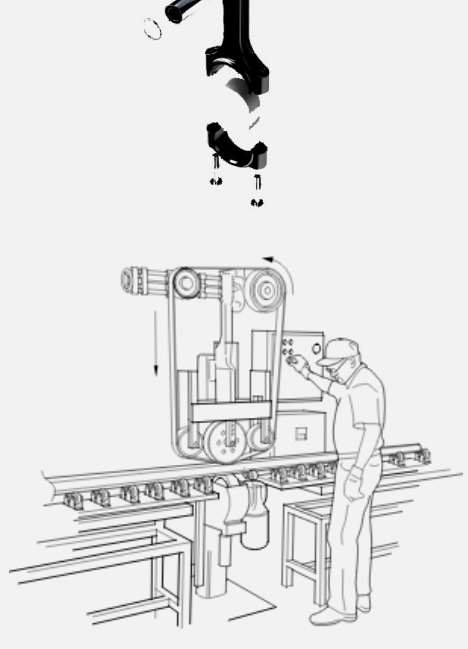

#### Zeiten

- 1) Kapazitäten = Zeiten, zu denen Menschen oder Maschinen anwesend sind.
- 2) Verfügbar = Zeiten, zu denen Menschen oder Maschinen genutzt werden können.

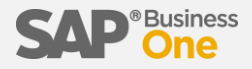

#### Zuerst wird ein Hauptartikel angelegt

| Artikelstammdaten                                                                     |                                                                      |                                                           |                                      |                                                    |                             |
|---------------------------------------------------------------------------------------|----------------------------------------------------------------------|-----------------------------------------------------------|--------------------------------------|----------------------------------------------------|-----------------------------|
| Artikelnr.<br>Beschreibung                                                            | RAD aus eigener Produktion                                           | ОК                                                        | 5                                    | Lagerartikel<br>Verkaufsartikel<br>Ejnkaufsartikel | Stückliste<br>Duplizieren   |
| Artikelgrupp 2 ⇒ Produ<br>ME-Gruppe Preisliste Preisliste                             | ktion V<br>Tete 01 V                                                 | Barcode ≡<br>Stückpreis Hauptwährur<br>Preiseinheit Stück | ∑ Stück     1.000,00 EUR Stück     √ |                                                    | Schnellanlage<br>Preisliste |
| Allgemein Einkautsdaten<br>Planungsmethode<br>Beschaffungsmethode<br>Komponentenlager | Verkaufsdaten Be 3<br>Keine<br>Herstellen<br>Aus Stücklistenposition | Planungsdaten P                                           | rgduktionsdaten Eigenschafte         | n Bemerkungen Anhänge (0)                          | Historie<br>Rückstand       |
| Auftragsintervall<br>Auftragsvielfaches<br>Mindestauftragsmenge                       | 0,000                                                                |                                                           | Stück                                |                                                    |                             |
| Durchlaufzeit<br>Toleranztage                                                         |                                                                      |                                                           | Tage<br>Tage                         |                                                    |                             |
|                                                                                       |                                                                      |                                                           |                                      |                                                    |                             |
|                                                                                       |                                                                      |                                                           |                                      |                                                    |                             |
|                                                                                       |                                                                      |                                                           |                                      |                                                    |                             |
|                                                                                       |                                                                      |                                                           |                                      |                                                    |                             |
|                                                                                       |                                                                      |                                                           |                                      |                                                    |                             |
|                                                                                       |                                                                      |                                                           |                                      |                                                    |                             |
|                                                                                       |                                                                      |                                                           |                                      |                                                    |                             |

## Unterartikel

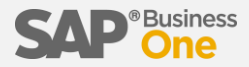

Danach wird über die Stückliste der erste Unterartikel angelegt oder aus dem bestehenden Artikelstamm ausgesucht.

| Artikelnr. Manuel   Pahrrad zus eigener Produktion   Stickliste   Stickliste   Produktion   Produktion   Produktion   Sticklister   Produktion   Sticklister   Produktion   Produktion   Sticklister   Produktion   Produktion   Sticklister </th <th>Artike</th> <th>lstammdaten</th> <th></th> <th></th> <th></th> <th></th> <th></th> <th></th> <th></th> <th></th> <th>1</th>                                                                                                    | Artike  | lstammdaten                         |                        |                      |                        |                      |                          |                                                                                                    |                                                              |                  | 1              |
|----------------------------------------------------------------------------------------------------|---------|-------------------------------------|------------------------|----------------------|------------------------|----------------------|--------------------------|----------------------------------------------------------------------------------------------------|--------------------------------------------------------------|------------------|----------------|
| Beschreibung Fahrrad aus eigener Produktion                                                                                                    | Artikel | nr. Manuel                          | FAHRRAD                |                      | ОК                     |                      |                          | ✓ Lagerartike                                                                                                   |                                                              | Stückliste       | n-Dashb.       |
| Stuckliste       Image: Image: I                                         | Beschr  | eibung                              | Fahrrad aus eigene     | r Produktion         |                        |                      | 2                        | Verkaufsart                                                                                                    | tikel                                                        | Duplizieren      |                |
| Stückliste     Stückliste     Podukton     Suchan     Produktonsgröße     IL00     Suchan     Suchan     Produktonsgröße     IL00     Suchan     Artikel     Z     Suchan     Suchan     Artikel     Z     Suchan     Suchan     S      |         |                                     |                        |                      |                        |                      |                          | Einkautsart                                                                                                    | ikei                                                         |                  |                |
| Stucktiste     Produktin     Produktion     Produktion     Preside     Preside     P          | 1       |                                     | A S LLC                | -                    |                        |                      |                          |                                                                                                    |                                                              |                  | ezeichnung     |
| Produktion:                                                                                                    | F Sti   | uckliste                            |                        |                      |                        |                      |                          |                                                                                                    |                                                              |                  | 1 c            |
| Preduktbeschreibung Fahrad aus eigener Produktion ■<br>Stücklientshyp Produktion Standardkosten 0.00 EUR<br>Geplante durchschnittiche Produktionsgröße 1.00<br>Suchaele Suchael<br>Artikel 2 0 Menge ME-Name Lager = Ausgabemet Produktion Sta Produktionsta 2<br>Artikel 2 0 Menge ME-Name Lager = Ausgabemet Produktion Sta Produktionsta 2<br>Artikelstammdaten<br>Artikel 2 0 Menge ME-Name Lager = Ausgabemet Produktion Sta Produktion Sta Produktionsta 2<br>Artikelstammdaten<br>Artikelstammdaten<br>Artikelstammatikel für FAHBRAD<br>Baccode = Stück<br>Presiste Presiste 01<br>Presiste Presiste 01<br>Presiste Presiste 01<br>Presiste Presiste 01<br>Presistenheit Stück<br>Algemein Eingaufsdaten Vegkaufsdaten Bestandsdaten Blanungsdaten Prgduktonsdaten Eigensghaften Bemerkungen Anhänge (0)<br>Historie<br>Rückstamd<br>Rückstamd<br>Rückstamd                                                                                                    | Pr      | oduktnr.                            | => FAHRRAD             | ≡ X Menge            | 1                      |                      |                          | Lager                                                                                                    | ⇒01 ▼                                                        | Verknüpfungsplan | ahrrad aus eig |
| Suckisterityp       Produkton       AutelRegel       ■         Produktion Standardkosten       0.00 EUR       Projekt       ■         Geplante durchschnittliche Produktionsgroße       1.00       Suchzeile       Suchzeile       ■         I Artikel       2       ■       Beschreibung       Menge       ME-Name       Lager       Ausgabemet       Produktionsta       ?         Artikel       2       ■       ■       ■                                                                                                    | Pn      | oduktbeschreibung                   | Fahrrad aus eige       | ner Produktion       | =                      |                      |                          | Preisliste                                                                                                    | Preisliste 01 🔻                                              |                  |                |
| Projekt       ■         Geplante durchschnittliche Produktionsgröße       1,00         Suchzeile       Suchzeile         Art       2         Beschreibung       Menge         Meine       1 Artikel         Artikelstammdaten       •         Artikelstammdaten       •         Artikelstammdaten       •         Artikelstammdaten       •         Artikelstammdaten       •         Artikelstammdaten       •         Artikelstammdaten       •         Artikelstammdaten       •         Artikelstammdaten       •         Artikelstammdaten       •         Artikelstammdaten       •         Artikelstammdaten       •         Artikelstammdaten       •         (Stucklisten artikel für FAHRRAD)       •         Beschreibung       •         Presiste       •         Presiste       •         Presiste       •         Presiste       •         Presiste       •         Presiste       •         Presiste       •         Presiste       •         Presiste       •         Presiste                                                                                                    | Sti     | ucklistentyp<br>aduktion Standardka | urten.                 | Produktion           | 0.00 EUP               |                      |                          | AufteilRegel                                                                                                    |                                                              |                  |                |
| Suchzele         Suchzele         Suchzele         Artikel       2       Beschreibung       Menge       ME-Name       Lager       Ausgabemet       Produktion Sta       Produktionsta         Artikel       2       Beschreibung       Menge       ME-Name       Lager       Ausgabemet       Produktion Sta       Produktion Sta       Stick Inthersta       Produktion Sta                                                                                                    | Ge      | oluction standardice                | the Produktionsaröße   |                      | 1.00                   |                      |                          | Projekt                                                                                                    |                                                              |                  |                |
| Artikelstammdaten Artikelstammdaten Artikelstammdaten Artikelstammdaten Artikelstammdaten Artikelstammdaten Artikelstamartikel für FAHRRAD I Hinzufügen Beschreibung (Stücklistenartikel für FAHRRAD)  Artikelgruppe Preisite Preisite Preisi |         |                                     |                        |                      | -,                     |                      | Curke                    | -t-                                                                                                    | Suchan                                                       |                  |                |
| Art       ■ beschreibung       Wenge       ME-Name Lager       Ausgabenet       Produktion Sta       Produktion Sta       Prod                                                                                                    |         |                                     |                        | - I I                |                        |                      | - Aurochanal             | ere de la companya de la companya de la companya de la companya de la companya de la companya de la companya de | Produktionale Z                                              |                  |                |
| Artikelstammdaten  Artikelstammdaten  Artikelstammdaten  VORDERRAD Hinzufügen Beschreibung VORDERRAD VORDERRAD Hinzufügen Vorsandaten Vorsandaten Vors | #       | Art                                 | = Be                   | schreibung           | Menge                  | ME-Name Lager        | = Ausgabemet             | Production Sta                                                                                                  | Produktionssta                                               |                  |                |
| Artikelstammdaten     Artikelnr.     3     VORDERRAD     Hinzufügen   Beschreibung     Verkaufsartikel     Stückliste     Duplicieren     Artikelgruppe   Preduktion   The-Gruppe   Stück   Stück   Stück   Stück   Preisiste   Preisiste   Preisiste   Stückdaten   Bestandsdaten   Planungsdaten   Preguktionsdaten   Bestandsdaten   Presisite   Verkaufsdaten   Verkaufsdaten <td>1</td> <td>Artikel</td> <td></td> <td></td> <td></td> <td></td> <td></td> <td>0,00 EUK</td> <td>0,00 EUR</td> <td>-1</td> <td></td>                                                                                                    | 1       | Artikel                             |                        |                      |                        |                      |                          | 0,00 EUK                                                                                                    | 0,00 EUR                                                     | -1               |                |
| Artikelstammdaten     Artikelnr.     Beschreibung     VORDERRAD     Hinzufügen     Yerkaufsartikel     Stückliste     Artikelgruppe        Preisliste     Preisliste     Preisliste     Allgemein     Einkaufsatteler     Preisliste     Preisliste     Preisliste     Preisliste     Preisliste     Preisliste     Allgemein   Einkaufsatteler   Preisliste     Preisliste     Preis                                                                                                    |         |                                     |                        |                      |                        |                      |                          |                                                                                                    |                                                              | <u>+</u>         |                |
| Artikelnr. 3   VORDERRAD Hinzufügen   Beschreibung (Stücklistenartikel für FAHRAD)     Artikelgruppe   Produktion   ME-Gruppe   Stück   Preisliste   Preisliste   Preisliste 01   Stückpreis   Hauptwährunt   Stück   Preisliste   Preisliste 11   Stückpreis   Hauptwährunt   Stück   Preisliste   Preisliste   Preisliste   Preisliste   Preisliste   Preisliste   Preisliste   Preisliste   Rabattgruppen nicht anwenden   Hersteller   Kein Hersteller -   Zusätzlicher I dentifikator   Versandart   Versandart                                                                                                    |         | Artikelstammdat                     | ten                    |                      |                        |                      |                          |                                                                                                    |                                                              |                  |                |
| Artikelnr.       3       VORDERAAD       Hindurugen       ✓ Lagerartikel       Stuckliste         Beschreibung       (Stucklistenartikel für FAHRRAD)       ✓ Verkaufsartikel       Duplizieren         Artikelgruppe       Produktion       ✓       Einkaufsartikel       Duplizieren         Artikelgruppe       Produktion       ✓       Schnellanlage         Preisliste       Preisliste 01       ✓       Stückpreis       Hauptwährun▼       Stück       m         Allgemein       Einkaufsdaten       Verkaufsdaten       Peisliste       Preisliste       Preisliste         Allgemein       Einkaufsdaten       Verkaufsdaten       Planungsdaten       Progduktionsdaten       Eigensghaften       Bemerkungen       Anhänge (0)         Historie       Rückstand       Rückstand       Historie       Rückstand       Rückstand         Versandart        Kein Hersteller -       ▼       Relevant für Intrastat       Historie                                                                                                    |         |                                     |                        |                      | LEase                  | £11                  |                          |                                                                                                    |                                                              |                  | and the        |
|                                                                                                    | _       | Artikelnr.                          | 3 VORDERRA             | AD                   | Hinzu                  | rugen                |                          |                                                                                                    | ✓ Lagerartikel                                               |                  | Stuckliste     |
| Artikelgruppe Produktion VE-Gruppe Stück Schnellanlage<br>Preisliste Preisliste 01 VErkaufsdaten Verkaufsdaten Bestandsdaten Planungsdaten Produktionsdaten Eigenschaften Bemerkungen Anhänge (0)<br>Allgemein Einkaufsdaten Verkaufsdaten Planungsdaten Produktionsdaten Eigenschaften Bemerkungen Anhänge (0)<br>Historie<br>Rückstand<br>Rückstand                                                                                                    | _       | Beschreibung                        | Stuckliste             | паптікеї тиг РАНККАL | 2)                     |                      |                          |                                                                                                    | <ul> <li>Verkaufsartikel</li> <li>Einkaufsartikel</li> </ul> |                  | Duplizieren    |
| Artikelgruppe Produktion   ME-Gruppe Stück   Preisliste Preisliste 01   Versaufsdaten Verkaufsdaten   Bestandsdaten Produktionsdaten   Eigenschaften Bemerkungen   Anhänge (0)     Historie   Rückstand     Image: Preislike     Rabettgruppen nicht anwenden   Hersteller   Versandart     Relevant für Intrastat                                                                                                    | _       |                                     |                        |                      |                        |                      |                          |                                                                                                    |                                                              |                  |                |
| ME-Gruppe       Stück       Image       Stück       Image       Stück       Image         Preisliste       Preisliste 01       Stückpreis       Hauptwährun       Stück       Image       Image                                                                                                    | _       | Artikelgruppe                       | Produktion             | ı 🔻                  |                        |                      |                          |                                                                                                    |                                                              |                  | -hl            |
| Presisite       Presisite 01       Stuckpreis       Hauptwährun*       Stuck       Presisite         Presisite       Presisite       Presisite       Stuck       •       Presisite       Presisite         Allgemein       Einkaufsdaten       Verkaufsdaten       Bestandsdaten       Planungsdaten       Produktionsdaten       Eigenschaften       Bemerkungen       Anhänge (0)         Historie       Rückstand       Rückstand       President       Rückstand       Rückstand         Versandart       Kein Hersteller - Versandart       Relevant für Intrastat       Relevant für Intrastat       President       Relevant für Intrastat                                                                                                    | _       | ME-Gruppe                           | Stück                  | •                    | Barcod                 | le                   | ≡ Stück                  | <u></u>                                                                                                    | 1                                                            |                  | cnnellanlage   |
| Allgemein Einkaufsdaten Verkaufsdaten Bestandsdaten Planungsdaten Produktionsdaten Eigenschaften Bemerkungen Anhänge (0) Historie Rückstand Rückstand Rückstand Rückstand Resteller Kein Hersteller Kein Herst |         | Preisliste                          | Preisliste 01          | •                    | Stückp                 | neis Hauptv          | /ährun*                  | Stück                                                                                                    | J                                                            |                  | Preisliste     |
| Aligemein       Eingaursoaten       Versalusoaten       Produktionsoaten       Eigensgnatten       Bemerkungen       Anngnge (u)         Historie       Rückstand         Rabattgruppen nicht anwenden       Hersteller       Versandart       Versandart       Versandart       Versandart       Versandart                                                                                                    |         | Allerania                           | Calue Adata            | Mada fadatan 1       | Presen                 |                      | Deside de Konsed         | itan Eraanta                                                                                                    | And Development                                              | A-hi (0)         |                |
| Rabattgruppen nicht anwenden     Rückstand       Hersteller     - Kein Hersteller - ▼       Zusätzlicher Identifikator                                                                                                    |         | Aligemein                           | Ein <u>k</u> aufsoaten | verkaufsdaten        | Besta <u>n</u> dsoater | n <u>P</u> lanungsda | en Pr <u>o</u> duktionsa | aten Eigens <u>o</u> na                                                                                         | arten Bemerk <u>u</u> ngen                                   | Annange (0)      | Historia       |
| Rabattgruppen nicht anwenden         Hersteller       - Kein Hersteller - ▼         Zusätzlicher Identifikator                                                                                                    | _       |                                     |                        |                      |                        |                      |                          |                                                                                                    |                                                              |                  | Historie       |
| Rabattgruppen nicht anwenden         Hersteller       - Kein Hersteller - ▼         Zusätzlicher Identifikator       ▼         Versandart       ▼                                                                                                    |         |                                     |                        |                      |                        |                      |                          |                                                                                                    |                                                              |                  | Rückstand      |
| Rabattgruppen nicht anwenden         Hersteller         Kein Hersteller -         Zusätzlicher Identifikator         Versandart         Versandart                                                                                                    |         |                                     |                        |                      |                        |                      |                          |                                                                                                    |                                                              |                  |                |
| Hersteller     - Kein Hersteller -       Zusätzlicher Identifikator       Versandart         Image: Comparison of the second second                                                                                                    |         | Rabattgruppe                        | en nicht anwenden      |                      |                        |                      |                          |                                                                                                    |                                                              |                  |                |
| Versandart Versandart  |         | Zusätzlicher Iden                   | - Kein Herste          | ier - *              |                        |                      |                          |                                                                                                    |                                                              |                  |                |
|                                                                                                    |         | Versandart                          |                        | *                    | Relevan                | nt für Intrastat     |                          |                                                                                                    |                                                              |                  |                |
| Serien- und Chargennummern                                                                                                    |         | Serien- und Char                    | rgennummern            |                      |                        |                      |                          |                                                                                                    |                                                              |                  |                |
| Artikel verwalten nach: Keine                                                                                                    |         | Artikel verwalten                   | nach: Keine            | •                    |                        |                      |                          |                                                                                                    |                                                              |                  |                |

## Unterartikel (Planungsdaten)

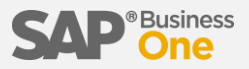

Bei den Unterartikeln wird festgelegt ob diese ebenfalls erst hergestellt werden müssen, oder ob diese zugekauft werden.

Artikelstammdaten

Planungsmethode = Materialbedarfsplanung (automatisch planen)

5

7

Beschaffungsmethode = Kaufen (alternativ: Herstellen)

Auftragsintervall = monatlich (optionaler Rhythmus)

Auftragsvielfaches = 12 (optionale Losgröße)

Mindestauftragsmenge = 20

Durchlaufzeit = 3 (Tage bis zum Wareneingang)

Toleranztage = 1 (Beispiel)

| ALUNEID I I                                                                            | manuell                        | VORDERRAD                           |        | Aktualisieren |             |                  |               |
|----------------------------------------------------------------------------------------|--------------------------------|-------------------------------------|--------|---------------|-------------|------------------|---------------|
| Beschreibung                                                                           |                                | (Stücklistenartikel für FA          | HRRAD) |               |             | 2                |               |
| Artikelgruppe                                                                          | =                              | Produktion                          | •      |               |             |                  |               |
| ME-Gruppe                                                                              | =                              | Stück                               |        | Barcode       | ≣⊉          | Stück            |               |
| Preisliste                                                                             |                                | 01-VK-Listenpreis                   | •      | Stückpreis    | Hauptwährun | 100,00 EUR Stück |               |
|                                                                                        |                                |                                     |        | Preiseinheit  | Stück       |                  |               |
| Allgen                                                                                 | nein                           | Einkaufsdaten                       | Ĭ      | Verkaufsdaten | Best        | ands             | Planungsdaten |
|                                                                                        |                                |                                     |        |               |             |                  |               |
| Planungsmeth                                                                           | ode                            | Materialbedarfspla                  | anung  |               | *           |                  |               |
|                                                                                        |                                |                                     |        |               |             |                  |               |
| Beschaffungsm                                                                          | ethode                         | Kaufen                              |        |               | •           |                  |               |
| Beschaffungsm                                                                          | ethode                         | Kaufen                              |        |               | *           |                  |               |
| Beschaffungsm<br>Auftragsinterv                                                        | ethode<br>all                  | Kaufen                              |        |               | •<br>•      |                  |               |
| Beschaffungsm<br>Auftragsinterv<br>Auftragsvielfac                                     | ethode<br>all<br>hes           | Kaufen<br>monatlich<br>12           |        |               | •<br>•      |                  |               |
| Beschaffungsm<br>Auftragsinterv<br>Auftragsvielfac<br>Mindestauftrag                   | ethode<br>all<br>hes<br>smenge | Kaufen<br>monatlich<br>12<br>20,000 |        |               | •<br>•      | Stück            |               |
| Beschaffungsm<br>Auftragsinterv<br>Auftragsvielfac<br>Mindestauftrag                   | ethode<br>all<br>hes<br>smenge | Kaufen<br>monatlich<br>12<br>20,000 |        |               | •<br>•      | Stück            |               |
| Beschaffungsm<br>Auftragsinterv.<br>Auftragsvielfac<br>Mindestauftrag<br>Durchlaufzeit | ethode<br>all<br>hes<br>smenge | Kaufen<br>monatlich<br>12<br>20,000 |        |               | •<br>•<br>• | Stück            |               |

Der Dispositionsassistent würde in diesem Beispiel min. 24 Artikel bestellen, da somit die Mindestbestellmenge von 20 erreicht ist und die Zahl durch die Losgröße 12 teilbar ist. Die Ausgabe kann manuell oder retrograd erfolgen. Bei einer retrograden Entnahme wird die Entnahme zeitgleich mit der Fertigstellung des Hauptartikels gebucht.

Eine automatische / retrograde Entnahme kann nicht gewählt werden, wenn der Unterartikel an Serien- oder Chargennummern gebunden ist.

| Artikelstammdaten                                                                                                    |                             |
|----------------------------------------------------------------------------------------------------|-----------------------------|
| Artikelnr.       Manuell       VORDERRAD       Hinzufügen       Iagerartikel         Beschreibung       (Stücklistenartikel für FAHRRAD)       Image: Comparison of the second second sec | Stückliste<br>Duplizieren   |
| Artikelgruppe       Produktion         ME-Gruppe       Stück         Preisliste       Preisliste 01         Version       Stück         Preisliste       Preisliste 01         Version       Stück preis         Hauptwährun▼       Stück         Preiseinheit       Stück                                                                                                    | Schnellanlage<br>Preisliste |
| Allgemein       Einkaufsdaten       Verkaufsdaten       Bestandsdaten       Pla       Produktionsdaten       Eigenschaften       Bemerkungen       Anhänge (0)         Phantomartikel       Ausgabemethode       Retrograde Entnahme       Retrograde Entnahme       Retrograde                                                                                                    | Historie<br>Rückstand       |
| Stücklistentyp         Anz. der Artikelkomponenten         O         Anz. der Ressourcenkomponenten         O         Anzahl der Routenabschnitte         O         Produktion Standardkosten         O,00 EUR         In StdKostenwälzung der Produktion einschließen                                                                                                    |                             |

## Leistung

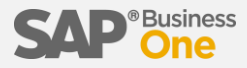

In eine Stückliste können auch Leistungen aufgenommen werden.

|                                                               |                                   |                                             |                                    |                           | -                      |                                                                                      |                      |                             |
|---------------------------------------------------------------|-----------------------------------|---------------------------------------------|------------------------------------|---------------------------|------------------------|--------------------------------------------------------------------------------------|----------------------|-----------------------------|
| Artikelnr.<br>Beschreibung                                    | ARBEITSZEIT                       | Hinzufügen                                  |                                    |                           | 3                      | <ul> <li>Lagerartikel</li> <li>✓ Verkaufsartikel</li> <li>Einkaufsartikel</li> </ul> |                      | Stückliste<br>Duplizieren   |
| Artikelgruppe<br>ME-Gruppe<br>Preisliste                      |                                   | Barcode<br>Stückpreis H.<br>Preiseinheit SI | ≡ Std.<br>auptwährun▼ 120,0<br>td. | 00 EUR Std                |                        |                                                                                      |                      | Schnellanlage<br>Preisliste |
| Allgemein Ein                                                 | kaufsdaten Ve <u>r</u> kaufsdaten | Besta <u>n</u> dsdaten                      | <u>P</u> lanungsdaten              | Pr <u>o</u> duktionsdaten | Eigens <u>c</u> haften | Bemerk <u>u</u> ngen                                                                 | Anh <u>ä</u> nge (0) |                             |
| Rabattgruppen nicht an                                        | wenden                            |                                             |                                    |                           |                        |                                                                                      |                      | Historie<br>Rückstand       |
| Hersteller                                                    | - Kein Hersteller - 💌             |                                             |                                    |                           |                        |                                                                                      |                      |                             |
| Zusätzlicher Identifikator                                    |                                   |                                             |                                    |                           |                        |                                                                                      |                      |                             |
| Versandart                                                    | •                                 | Relevant für Intrastat                      | 1                                  |                           |                        |                                                                                      |                      |                             |
| Serien- und Chargennumme                                      | ern                               |                                             |                                    |                           |                        |                                                                                      |                      |                             |
| Artikel verwalten nach:                                       | Keine 🔻                           |                                             |                                    |                           |                        |                                                                                      |                      |                             |
| KALENDER                                                      |                                   |                                             |                                    |                           |                        |                                                                                      |                      |                             |
| <ul> <li>Aktiv</li> <li>Inaktiv</li> <li>Erweitert</li> </ul> | von bis                           |                                             |                                    |                           | Bemerkungen            |                                                                                      |                      |                             |

#### Ressourcen

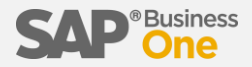

Der Stückliste können auf Wunsch auch Ressourcen hinzugefügt werden. In diesem Fall ein Prüfstand, welcher 45 Std. pro Woche in Betrieb ist. Da dieser Prüfstand nicht im Schichtbetrieb genutzt wird und auch nur einmalig im Unternehmen vorhanden ist, werden keine Faktoren hinterlegt.

| Ressourcenstamn                                                                 | ndaten             |       |                 |                                   |        |      |        |     |        |                        |        |
|---------------------------------------------------------------------------------|--------------------|-------|-----------------|-----------------------------------|--------|------|--------|-----|--------|------------------------|--------|
| Ressource Nr.                                                                   | RES                |       | 42              | 0001                              |        |      |        |     |        | Barcode                |        |
| Beschreibung                                                                    |                    |       | Pn              | üfstand                           |        |      |        |     |        |                        |        |
| Free Phiger Na<br>Resourcengruppe<br>Text Mengeneinheit<br>Zeit pro Ressourcene | einheit            | -     | Ma<br>Re<br>Sto | aschine<br>ssource<br>d.<br>00:00 | n      |      |        |     | •      | Ressourceneinheite     | en pro |
| Allgemein                                                                       | <u>K</u> apazitäts | daten | [               | <u>P</u> lanur                    | ngsdat | ten  |        | Ank | agen   | Ei <u>q</u> enschaften | A      |
|                                                                                 |                    | Fak   | ton             | en für ti                         | äglich | e Ka | pazită | it  | 7      |                        |        |
|                                                                                 |                    | 1     |                 | 2                                 | 3      |      | 4      |     |        |                        |        |
| Relevant für Einzel                                                             | aufkapazität       | Ja    | •               | Ja 🔻                              | Ja     | Ŧ    | Ja     | ٠   |        |                        |        |
| Tägliche Standard                                                               | kapazität          | 1     |                 | 2                                 | 3      |      | 4      |     | Täglic | he Kapazität           |        |
| Montag                                                                          |                    | 10,0  | 00              |                                   |        |      |        |     |        |                        |        |
| Dienstag                                                                        |                    | 10,0  | 00              |                                   |        |      |        |     |        |                        |        |
| Mittwoch                                                                        | 4                  | 10,0  | 00              |                                   |        |      |        |     |        |                        |        |
| Donnerstag                                                                      | Donnerstag 10      |       |                 |                                   |        |      |        |     |        |                        |        |
| Freitag                                                                         | Freitag            |       |                 |                                   |        |      |        |     |        |                        |        |
| Samstag                                                                         |                    |       |                 |                                   |        |      |        |     |        |                        |        |
| Sonntag                                                                         |                    |       |                 |                                   |        |      |        |     |        |                        |        |

#### Stückliste

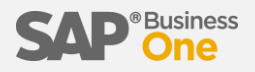

Die Stückliste wird dann gespeichert.

| Stü                             | ckliste                                                      |                                                                  |                                                                                  | _                          | _       | _      |                          |                           |                                  |                 |            |            |             |                               |                                                 | _           |                  |
|---------------------------------|--------------------------------------------------------------|------------------------------------------------------------------|----------------------------------------------------------------------------------|----------------------------|---------|--------|--------------------------|---------------------------|----------------------------------|-----------------|------------|------------|-------------|-------------------------------|-------------------------------------------------|-------------|------------------|
| Pro<br>Pro<br>Stü<br>Pro<br>Gep | duktnr.<br>duktbesc<br>cklistenty<br>duktion S<br>plante dur | FA<br>hreibung Fa<br>p<br>tandardkosten<br>chschnittliche Produl | AHRRAD = X Menge 1<br>hrrad aus eigener Produktion<br>Produktion<br>(ktionsgröße | =<br>•<br>0,00 EUR<br>1,00 |         |        |                          |                           |                                  |                 |            |            |             | Lage<br>Preis<br>Auft<br>Proj | r 🗭 01<br>liste Preisliste 01<br>elRegel<br>ekt | ▼<br>▼<br>Ⅲ | Verknüpfungsplan |
| #                               | Art                                                          | Nr.                                                              | ≡ Beschreibung                                                                   | Menge                      | ME-Name | Lager  | = Ausnabemethode         | Produktion Standardkosten | Produktionsstandardkosten gesamt | Preisliste      | Stückpreis | Gesamt     | Bemerkungen | Aufteilungsregel              | ≡ Routenabfolge                                 | 7           |                  |
| 1                               | Artikal 3                                                    |                                                                  | (Stücklistenartikel für EAHRRAD)                                                 | 1                          | Strick  | → 01   | Retrograde Entrahme X    | 0.00 EUR                  | 0.00 EUR                         | Dreisliste 01   | 100.00 EUR | 100.00 EUR |             |                               | 0                                               |             |                  |
| 2                               | Artikel 1                                                    |                                                                  | (Stücklistenartikel für FAHRRAD)                                                 | 1                          | Stück   | → 01   | Retrograde Entrahme      | 0,00 EUR                  | 0.00 EUR                         | Preisliste 01   | 100,00 EUR | 100,00 EUR |             |                               | 0                                               |             |                  |
| 3                               | Artikel 1                                                    | AHMEN                                                            | (Stücklistenartikel für FAHRRAD)                                                 | 1                          | Stück   | ⇒ 01   | Retrograde Entnahme 🔻    | 0.00 EUR                  | 0.00 EUR                         | Preisliste 01   | 100.00 EUR | 100.00 EUR |             |                               | 0                                               | 1 <b>1</b>  |                  |
| 4                               | Artikel 1                                                    | ARBEITSZEIT                                                      |                                                                                  | 1,5                        | Std.    | ⇒ 01   | Retrograde Entnahme 🔻    | 0,00 EUR                  | 0,00 EUR                         | Preisliste 01 🔻 | 120,00 EUR | 180,00 EUR |             |                               | 0                                               | +           |                  |
| 5                               | Ressou '                                                     | 420001                                                           | Prüfstand                                                                        | 1                          | Std.    | ResLag | er Retrograde Entnahme 🔻 | 0,00 EUR                  | 0,00 EUR                         |                 |            |            |             |                               | 0                                               |             |                  |
| 6                               | Artikel 1                                                    | •                                                                |                                                                                  |                            |         |        | •                        | 0,00 EUR                  | 0,00 EUR                         | Preisliste 01 🔻 |            |            |             |                               | 0                                               | 1           |                  |
|                                 |                                                              |                                                                  |                                                                                  |                            |         |        |                          |                           |                                  |                 |            |            |             |                               |                                                 |             |                  |
|                                 |                                                              |                                                                  |                                                                                  |                            |         |        |                          |                           |                                  |                 |            |            |             |                               |                                                 |             |                  |
|                                 |                                                              |                                                                  |                                                                                  |                            |         |        |                          |                           |                                  |                 |            |            |             |                               |                                                 |             |                  |
|                                 |                                                              |                                                                  |                                                                                  |                            |         | _      |                          |                           |                                  |                 |            |            |             |                               |                                                 |             |                  |
|                                 |                                                              |                                                                  |                                                                                  |                            |         |        |                          |                           |                                  |                 |            |            |             |                               |                                                 |             |                  |
|                                 |                                                              |                                                                  |                                                                                  |                            |         | _      |                          |                           |                                  |                 |            |            |             |                               |                                                 |             |                  |
|                                 |                                                              |                                                                  |                                                                                  |                            |         |        |                          |                           |                                  |                 |            |            |             |                               |                                                 |             |                  |
|                                 |                                                              |                                                                  |                                                                                  |                            |         |        |                          |                           |                                  |                 |            |            |             |                               |                                                 |             |                  |
|                                 |                                                              |                                                                  |                                                                                  |                            |         |        |                          |                           |                                  |                 |            |            |             |                               |                                                 |             |                  |
|                                 |                                                              |                                                                  |                                                                                  |                            |         |        |                          |                           |                                  |                 |            |            |             |                               |                                                 |             |                  |
|                                 |                                                              |                                                                  |                                                                                  |                            |         |        |                          |                           |                                  |                 |            |            |             |                               |                                                 | -           |                  |
|                                 |                                                              |                                                                  |                                                                                  |                            |         |        |                          |                           | 0,00 EUR                         |                 |            | 480,00 EUR |             |                               |                                                 |             |                  |
| Hi                              | nzufügen                                                     | Abbrechen                                                        |                                                                                  |                            |         |        |                          |                           |                                  |                 |            |            |             | Produktpreis                  | 1.000,00                                        | EUR         |                  |

## Produktionsauftrag

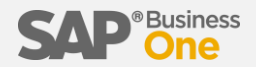

Nun wird ein Produktionsauftrag erstellt, über 80 Fahrräder, welche frühestmöglich, jedoch spätestens bis Februar 2019 fertiggestellt sein sollen.

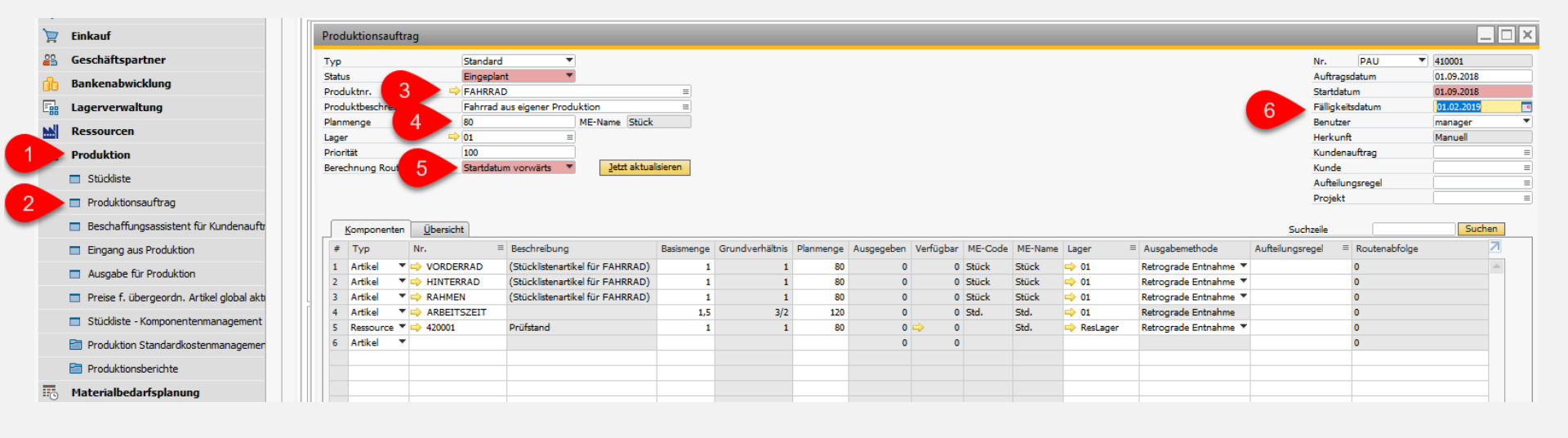

## Freigabe

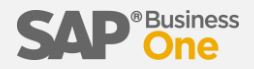

Wenn die Produktion gestartet werden soll, muss zuerst eine Freigabe erfolgen.

| Produktionsauftrag                                          |            |                 |           |            |           |         |         |            |                               |                  |                 | _          |          |
|-------------------------------------------------------------|------------|-----------------|-----------|------------|-----------|---------|---------|------------|-------------------------------|------------------|-----------------|------------|----------|
| Tvn Standard                                                |            |                 |           |            |           |         |         |            |                               | Nr               | DALL            | 410001     |          |
| Status                                                      |            |                 |           |            |           |         |         |            |                               | Auftr            | ansdatum        | 01.09.2018 |          |
|                                                             |            |                 |           |            |           |         |         |            |                               | Start            | datum           | 01.09.2018 |          |
| Produktheschreib. Eahrrad aus eigener Produktion            |            |                 |           |            |           |         |         |            |                               | Fällig           | keitsdatum      | 01.02.2019 |          |
| Planmenge 80 ME-Name Strick                                 |            |                 |           |            |           |         |         |            |                               | Benu             | tzer            | manager    | •        |
|                                                             |            |                 |           |            |           |         |         |            |                               | Herk             | unft            | Manuell    |          |
| Priorität 100                                               |            |                 |           |            |           |         |         |            |                               | Kund             | lenauftrag      |            |          |
| Berechnung Routing-Datum Startdatum vorwärts V Jetzt aktual | isieren    |                 |           |            |           |         |         |            |                               | Kund             | le le           |            |          |
|                                                             |            |                 |           |            |           |         |         |            |                               | Aufte            | eilunasreael    |            |          |
|                                                             |            |                 |           |            |           |         |         |            |                               | Proje            | ekt             |            |          |
|                                                             |            |                 |           |            |           |         |         |            |                               |                  |                 |            |          |
| Komponenten Übersicht                                       |            |                 |           |            |           |         |         |            |                               | Suchzeile        |                 | Sucher     | n        |
|                                                             | n :        | 0 I I 1963      | ol.       |            | 10.001    | ME O. J | 145.11  |            |                               | A 0 1            |                 |            | 7        |
| # Typ Nr. = Beschreibung                                    | Basismenge | Grundvernaltnis | Planmenge | Ausgegeben | Vertugbar | ME-Code | ME-Name | Lager      | = Ausgabemethode              | Aufteilungsregel | = Koutenabroige |            |          |
| 1 Artikel ▼ → VORDERRAD (Stücklistenartikel für FAHRRAD)    | 1          | 1               | 80        | 0          | -80       | Stück   | Stück   | ⇒ 01       | Retrograde Entnahme 🔻         |                  | 0               |            | <u> </u> |
| 2 Artikel ▼ → HINTERRAD (Stücklistenartikel für FAHRRAD)    | 1          | 1               | 80        | 0          | -80       | Stück   | Stück   | ⇒ 01       | Retrograde Entnahme 🔻         |                  | 0               |            |          |
| 3 Artikel ▼ → RAHMEN (Stücklistenartikel für FAHRRAD)       | 1          | 1               | 80        | 0          | -80       | Stück   | Stück   | ⇒ 01       | Retrograde Entnahme 🔻         |                  | 0               |            |          |
| 4 Artikel ▼ ➡ ARBEITSZEIT                                   | 1,5        | 3/2             | 120       | 0          | 0         | Std.    | Std.    | ⇒ 01       | Retrograde Entnahme           |                  | 0               |            |          |
| 5 Ressource ▼ 🔿 420001 Prüfstand                            | 1          | 1               | 80        | 0          | -80       | )       | Std.    | i ResLager | Retrograde Entnahme 🔻         |                  | 0               |            |          |
| 6 Artikel 🔻                                                 |            |                 |           | 0          | 0         | )       |         |            |                               |                  | 0               |            |          |
|                                                             |            |                 |           |            |           |         |         |            |                               |                  |                 |            |          |
|                                                             |            |                 |           |            |           |         |         |            |                               |                  |                 |            |          |
|                                                             |            |                 |           |            |           |         |         |            |                               |                  |                 |            |          |
|                                                             |            |                 |           |            |           |         |         |            |                               |                  |                 |            |          |
|                                                             |            |                 |           |            |           |         |         |            |                               |                  |                 |            |          |
|                                                             |            |                 |           |            |           |         |         |            |                               |                  |                 |            |          |
|                                                             |            |                 |           |            |           |         |         |            |                               |                  |                 |            |          |
|                                                             |            |                 |           |            |           |         |         |            |                               |                  |                 |            | 1        |
|                                                             |            |                 |           |            |           |         |         |            |                               |                  |                 |            | +        |
|                                                             |            |                 |           |            |           |         |         |            |                               |                  |                 |            | Ľ        |
|                                                             |            |                 |           |            |           |         |         |            |                               |                  |                 |            |          |
|                                                             |            |                 |           |            |           |         |         |            |                               |                  |                 |            |          |
|                                                             |            |                 |           |            |           |         |         |            |                               |                  |                 |            | _        |
|                                                             |            |                 |           |            |           |         |         |            |                               |                  |                 | 1          | -        |
|                                                             |            |                 |           |            |           |         |         |            |                               |                  |                 |            |          |
| Bemerkungen                                                 |            |                 |           |            |           |         |         |            | Bemerkungen Kommiss<br>Packen | ionieren u.      |                 |            |          |
| OK Abbrechen                                                |            |                 |           |            |           |         |         |            |                               |                  |                 |            |          |

## Materialbedarfsplanung (Dispositionsassistent)

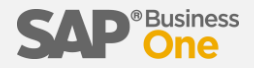

Damit die Produktion starten kann, wird noch das entsprechende Material benötigt. Dieses kann entweder manuell bestellt werden oder automatisch über den Dispositionsassistenten in der Material-Bedarfsplanung.

Wählen Sie im Dispositionsassistenten die gewünschten Grundlagen aus.

| ispositionsassistent - Fahrrad                                                                                                    |                                                                 |
|----------------------------------------------------------------------------------------------------|-----------------------------------------------------------------|
| <b>Belegdatenqueller</b><br>Definieren Sie die Datenqu                                                                                                    | )<br>uellen und die Belege für die Dispositionsberechnung,      |
| Zeitrahmen                                                                                                    |                                                                 |
| <ul> <li>Im Planungshorizont</li> </ul>                                                                                                    |                                                                 |
| Vergangenheitsdaten berücksichtigen                                                                                                    |                                                                 |
| Bedarfs- und Bezugsquellen, die bei der Disposition                                                                                                    | sberechnung berücksichtigt werden sollen                        |
| Bestellanforderungen                                                                                                    | Bestellanforderungen einschränken                               |
| Lieferantenanfragen                                                                                                    | Lieferantenanfragen einschränken                                |
| ✓ Bestellungen                                                                                                    | Bestell <u>u</u> ngen beschränken                               |
| Einkaufsrahmenverträge                                                                                                    | Einkaufsrahmenverträge einschränken                             |
| Angebote                                                                                                    | Angebote einschränken                                           |
| 🖌 Kundenaufträge                                                                                                    | Kundenaufträge beschränken                                      |
| ✓ Verkaufsrahmen verträge                                                                                                    | Verkaufsrahmenverträge einschränken                             |
| 🖌 Produktionsaufträge 🛛 🥏 🥏                                                                                                    | Produktionsaufträge beschränken                                 |
| Anfragen zur Bestandsumlagerung                                                                                                    | Anfragen zur Bestandsumlagerung einschränker                    |
| Wiederkehrende Transaktionen (Bestellungen/                                                                                                    | Kundenaufträge)                                                 |
| Vorausrechnungen                                                                                                    | Vorausrechnungen beschr <u>ä</u> nken                           |
| Bestandshöhe Erforderlich                                                                                                    | V                                                               |
| Prognose                                                                                                    | V                                                               |
| Empfehlungen                                                                                                    |                                                                 |
| ✓ Einkauf                                                                                                    | <ul> <li>Für das Standardlager der Artikel erstellen</li> </ul> |
| <ul> <li>Bestellanforderungen</li> </ul>                                                                                                    | 🔘 Für das Lager mit dem Bedarf erstellen                        |
| Bestellungen     Sestellungen     Sestellungen |                                                                 |
| ✓ Produktionsaufträge                                                                                                    |                                                                 |
| Anfragen zur Bestandsumlagerung                                                                                                    |                                                                 |

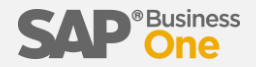

Der Dispositionsassistent erstellt einen Bericht über die Artikelverfügbarkeiten

| Dis | osit       | ion  | isas  | ssistent - Fahrra  | ad                                                           |                      |                   |                    |                   |                   |                 |                     |        |        |        |      |
|-----|------------|------|-------|--------------------|--------------------------------------------------------------|----------------------|-------------------|--------------------|-------------------|-------------------|-----------------|---------------------|--------|--------|--------|------|
|     |            |      |       | MRP<br>Auf d       | <b>-Ergebnisse</b><br>ler Registerkarte "Bericht" können Sie | über das Ankreuzfe   | eld "Vorschau der | Dispositionslaufer | gebnisse" den Enc | lbestand vor oder | nach dem Dispos | itionslauf anzeiger | 1.     |        |        |      |
| P   | nun        | ıgsh | ioriz | zont O:            | 1.09.2018 - 01.02.2019                                       |                      |                   |                    |                   |                   |                 |                     |        |        |        |      |
| s   | che        | Art  | ikel  | nr. 📘              |                                                              |                      |                   |                    |                   |                   |                 |                     |        |        |        |      |
|     |            | D    | oric  | ht Em              |                                                              |                      |                   |                    |                   |                   |                 |                     |        |        |        |      |
| F   | 1          |      | eng   | in Eing            |                                                              | the problem of       | 1.00              |                    |                   |                   |                 |                     |        |        |        |      |
|     | <u>v</u> o | rsci | hau   | der Dispositionsla | autergebnisse                                                | gliche Problemartike | el filtern        |                    |                   | 7.0               |                 |                     | 10.0   |        | 12.0   | 12.0 |
| -   |            |      | Art   | tikelnr.           | Artikelbeschreibung                                          | 2 Uberfalligkeits    | 4.9               | 5.9                | 6.9               | 7.9               | 8.9             | 9.9                 | 10.9   | 11.9   | 12.9   | 13.9 |
| 1   |            | ·    | ⇒     | FAHRRAD            | Fahrrad aus eigener Produktion                               |                      |                   | 3                  |                   |                   |                 |                     |        |        |        |      |
| _   |            |      |       | Anfangsbestand     |                                                              |                      | -3                | -3                 | -3                | -3                | -3              | -3                  | -3     | -3     | -3     | \$   |
|     |            |      |       | Zugang             |                                                              |                      |                   |                    |                   |                   |                 |                     |        |        |        |      |
|     |            |      |       | Bedarf             |                                                              | 3                    | _                 |                    |                   |                   |                 |                     |        |        |        |      |
|     | -          |      |       | Endbestand         |                                                              | -3                   | -3                | -3                 | -3                | -3                | -3              | -3                  | -3     | -3     | -3     | 1    |
| -   | -          |      | ->    | ARBEITSZEIT        |                                                              |                      | 120               | 4,5                |                   |                   |                 |                     |        |        |        |      |
| _   |            |      |       | Anfangsbestand     |                                                              |                      | -120              | -120               | -124,5            | -124,5            | -124,5          | -124,5              | -124,5 | -124,5 | -124,5 | -    |
| _   |            |      |       | Zugang             |                                                              | (20)                 |                   |                    | 1                 |                   |                 |                     |        |        |        |      |
| _   |            |      |       | Bedarf             |                                                              | 120                  |                   | 4,5                |                   |                   |                 |                     |        | 174.5  |        |      |
|     |            |      |       | Endbestand         | (Childeline and the Life CALIDDAD)                           | -120                 | -120              | -124,5             | -124,5            | -124,5            | -124,5          | -124,5              | -124,5 | -124,5 | -124,5 | •    |
| -   | -          |      | ~     | HINTERRAD          | (Stucklistenartikei für FAHRRAD)                             |                      | 83                |                    |                   |                   |                 |                     |        |        |        |      |
| -   |            |      |       | Antangsbestand     |                                                              |                      | -80               | -80                | -83               | -83               | -83             | -83                 | -83    | -83    | -83    |      |
| -   |            |      |       | Zugang             |                                                              | 00                   |                   |                    | 1                 |                   |                 |                     |        |        |        |      |
| -   |            |      |       | Endbastand         |                                                              | -90                  | -90               |                    | -07               | -07               | -07             | -07                 | -07    | -07    | -01    |      |
|     |            |      |       | PALMEN             | (Stücklistenartikel für EAHPRAD)                             | -00                  | -00               | -03                | -03               | -05               | -03             | -03                 | -03    | -03    |        |      |
|     | -          |      | ~     | Anfanoshestand     | (Stackisteriar aker far TArinton)                            |                      | -90               | -90                | -97               | -97               | -97             | -97                 | -97    | -97    | -97    |      |
|     |            |      |       | Zugang             |                                                              |                      |                   |                    |                   |                   |                 |                     |        |        |        |      |
|     |            |      |       | Bedarf             |                                                              | 80                   |                   | 3                  | 1                 |                   |                 |                     |        |        |        |      |
|     |            |      |       | Endbestand         |                                                              | -80                  | -80               | -83                | -83               | -83               | -83             | -83                 | -83    | -83    | -83    |      |
|     |            |      | ⇒     | VORDERRAD          | (Stücklistenartikel für FAHRRAD)                             |                      | 80                | 3                  | 1                 |                   |                 |                     |        |        |        |      |
|     |            |      |       | Anfanosbestand     |                                                              |                      | -80               | -80                | -83               | -83               | -83             | -83                 | -83    | -83    | -87    |      |
|     |            |      |       | Zugang             |                                                              | 1                    |                   |                    |                   |                   |                 |                     |        |        |        |      |
|     |            |      |       | Bedarf             |                                                              | 81                   |                   | 3                  |                   |                   |                 |                     |        |        |        |      |
|     |            |      |       | Endbestand         |                                                              | -80                  | -80               | -83                | -83               | -83               | -83             | -83                 | -83    | -83    | -83    | 1    |
|     |            |      |       |                    |                                                              |                      |                   |                    |                   |                   |                 |                     |        |        |        |      |

### Auftragsempfehlung

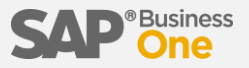

Über das Kontextmenü können Sie die Auftragsempfehlung starten

| Dispo      | ositionsassistent - I                               | Fahrrad                                         |                                           |                    |                 |                 |                          |                          |                 |            |         |     |                                                                                         |        |
|------------|-----------------------------------------------------|-------------------------------------------------|-------------------------------------------|--------------------|-----------------|-----------------|--------------------------|--------------------------|-----------------|------------|---------|-----|-----------------------------------------------------------------------------------------|--------|
|            |                                                     | MRP-Ergebnisse<br>Auf der Registerkarte "Berich | t" können Sie über das Ankreuzfeld "Vorsc | hau der Dispositio | nslaufergebniss | e" den Endbesta | nd vor oder nach dem Dis | spositionslauf anzeigen. |                 |            |         |     |                                                                                         |        |
| Pla<br>Suc | nungshorizont<br>che Artikelnr.<br>Beri <u>c</u> ht | 01.09.2018 - 01.02                              | .2019                                     |                    |                 |                 |                          |                          |                 |            |         |     | Kopiere Formtyp: 65200<br>B1 Usability Package<br>Validierungs Konfiguration hinzufügen | •      |
| #          | Auftragsart                                         | Artikelnr.                                      | Artikelbeschreibung                       |                    | ME-Code         | ME-Name         |                          | Fälligkeitsdatum         | Lieferantencode | Preismodus | Preis I |     | Funktionsbuttons zu diesem Fenster hinzufügen                                           | iesamt |
| 1          | Bestellung                                          | ARBEITSZEIT                                     |                                           | 1                  | 20 Std.         | Std.            | 04.09.2018               | 04.09.2018               |                 | Netto      |         |     | Maskeneditor konfigurieren                                                              |        |
| 2          | Bestellung                                          | ARBEITSZEIT                                     |                                           | 4                  | ,5 Std.         | Std.            | 05.09.2018               | 05.09.2018               |                 | Netto      |         |     | Dff-haf-lales Lee Counciles                                                             |        |
| 3          | Produktionsauftrag                                  | FAHRRAD                                         | Fahrrad aus eigener Produktion            |                    | 3 Stück         | Stück           | 05.09.2018               | 05.09.2018               |                 |            |         |     | Pflichtfelder konfigurieren                                                             |        |
| 4          | Bestellung                                          | HINTERRAD                                       | (Stücklistenartikel für FAHRRAD)          | 1                  | 33 Stück        | Stück           | 04.09.2018               | 05.09.2018               |                 | Netto      |         |     | Element als schreibgeschützt anlegen                                                    |        |
| 5          | Bestellung                                          | AHMEN                                           | (Stücklistenartikel für FAHRRAD)          | 1                  | 30 Stück        | Stück           | 04.09.2018               | 04.09.2018               |                 | Netto      |         |     | Rechtsklick-Menü zu diesem Fenster hinzufügen                                           |        |
| 6          | Bestellung                                          | ARAHMEN                                         | (Stücklistenartikel für FAHRRAD)          |                    | 3 Stück         | Stück           | 05.09.2018               | 05.09.2018               |                 | Netto      |         | 11- | T-h-ll-Ch-m                                                                             | -      |
| 7          | Bestellung                                          | VORDERRAD                                       | (Stücklistenartikel für FAHRRAD)          | 1                  | 30 Stück        | Stück           | 04.09.2018               | 04.09.2018               |                 | Netto      |         | ۲.  | Tabelle filtern                                                                         | _      |
| 8          | Bestellung                                          | VORDERRAD                                       | (Stücklistenartikel für FAHRRAD)          |                    | 3 Stück         | Stück           | 05.09.2018               | 05.09.2018               |                 | Netto      |         |     | Auftragsempfehlung                                                                      |        |
|            |                                                     |                                                 |                                           |                    |                 |                 |                          |                          |                 |            |         | -   |                                                                                         |        |
|            |                                                     |                                                 |                                           |                    |                 |                 |                          |                          |                 |            |         |     |                                                                                         |        |

Dort können Sie die Empfehlungen akzeptieren und die gewünschten Belege automatisch anlegen lassen

| Auftr         | agsempfel                 | lung               |              |                                   |               |       |            |            |              |                 |         |          |                   |         |      |         |           |            |               |           |
|---------------|---------------------------|--------------------|--------------|-----------------------------------|---------------|-------|------------|------------|--------------|-----------------|---------|----------|-------------------|---------|------|---------|-----------|------------|---------------|-----------|
| Planu<br>Such | ngshorizont<br>Artikelnr. | 01.09.2018 - 01.   | 02.2019      | Berechnet am/um                   | 04.09.2018 00 | ):58  |            |            |              |                 |         |          |                   |         |      |         |           |            |               |           |
|               | Anlegen                   | Auftragsart        | Artikeln ≡   | Artikelbeschreibung               | Menge         | м 2   | Freigabeda | Fälligkeit | Lieferante = | Lieferantenname |         | Rabatt % | Preis nach Rabatt | Ausga ≡ | Zi ≡ | Menge ( | Artikel p | Ausnahme   | ME-Cod∈ ≡ Ra. | . ≡ MRP 🗷 |
| 1             |                           | Bestellung         | 🕈 📫 ARBEITSZ | E                                 | 120           | Std.  | 04.09.2018 | 04.09.2018 |              |                 |         | 0,0000   |                   |         | ⇒ 01 | 120     | 1         | Überfällig | Std.          | Kaufen 🔺  |
| 2             |                           | Bestellung         | 🕈 📫 ARBEITSZ | E                                 | 4,5           | Std.  | 05.09.2018 | 05.09.2018 |              |                 |         | 0,0000   |                   |         | ⇒ 01 | 4,5     | 1         |            | Std.          | Kaufen    |
| 3             | ✓                         | Produktionsauftrag | 🕈 📫 FAHRRAD  | Fahrrad aus eigener Produktion    | n 3           | Stück | 05.09.2018 | 05.09.2018 |              |                 |         | 0,0000   |                   |         | ⇒ 01 | 3       | 1         | Überfällig | Stück         | Herstelle |
| 4             | ✓                         | Bestellung         | 🕈 📫 HINTERRA | (Stücklistenartikel für FAHRRAD   | 83            | Stück | 04.09.2018 | 05.09.2018 | ⇒ 80001      | Testlieferant   |         | 0,0000   |                   |         | 01   | 83      | 1         | Überfällig | Stück         | Kaufen    |
| 5             | ✓                         | Bestellung         | 🕈 📫 RAHMEN   | (Stücklistenartikel für FAHRRAD   | 08 (0         | Stück | 04.09.2018 | 04.09.2018 | ⇒ 80001      | Testlieferant   | ,00 EUR | 0,0000   | 33,00 EUR         |         | ⇒ 01 | 80      | 1         | Überfällig | Stück         | Kaufen    |
| 6             | ✓                         | Bestellung         | 🕈 📫 RAHMEN   | (Stücklistenartikel für FAHRRAD   | 3 3           | Stück | 05.09.2018 | 05.09.2018 | ⇒ 80001      | Testlieferant   | ,00 EUR | 0,0000   | 33,00 EUR         |         | ⇒ 01 | 3       | 1         |            | Stück         | Kaufen    |
| 7             | ✓                         | Bestellung         | VORDERR/     | A (Stücklistenartikel für FAHRRA  | 08 (0         | Stück | 04.09.2018 | 04.09.2018 | ⇒ 80001      | Testlieferant   |         | 0,0000   |                   |         | 01   | 80      | 1         | Überfällig | Stück         | Kaufen    |
| 8             | ✓                         | Bestellung         | VORDERR/     | A (Stücklistenartikel für FAHRRAD | 3 3           | Stück | 05.09.2018 | 05.09.2018 | 🖒 80001 🤅    | Testlieferant   |         | 0,0000   |                   |         | 01   | 3       | 1         |            | Stück         | Kaufen    |
|               |                           |                    |              |                                   |               |       |            |            |              |                 |         |          |                   |         |      |         |           |            |               |           |
|               | (                         |                    |              |                                   |               |       |            |            |              |                 |         |          |                   |         |      |         |           |            |               | •         |
| G             | Aktualisi                 | Abbrechen          |              |                                   |               |       |            |            |              |                 |         |          |                   |         |      |         |           |            |               |           |

#### Bestellung versenden

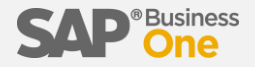

Die so erzeugten Bestellungen brauchen nur noch versendet werden.

| este   | lung           |               |            |             |              |                   |              |   |  |  |
|--------|----------------|---------------|------------|-------------|--------------|-------------------|--------------|---|--|--|
| iefera | int 📫          | 80001         |            |             |              |                   |              |   |  |  |
| lame   | 1              | Testlieferant |            | Verkr       | nüpfungsplan |                   |              |   |  |  |
| inspr  | echpartner     |               |            |             | areneingang  |                   |              |   |  |  |
| ietera | intenrer.nr.   |               |            |             |              |                   |              |   |  |  |
| lausv  | /anrung *      |               |            |             |              |                   |              |   |  |  |
|        | ETREES EVTERN  |               |            |             |              |                   |              |   |  |  |
|        |                |               |            |             |              |                   |              |   |  |  |
|        | ETREFF INTERN  |               |            |             |              |                   | -            |   |  |  |
| _      |                |               | Y          |             |              |                   |              |   |  |  |
|        | Inhalt         |               | Logistik   | Buchha      | tung         | Anhänge (0)       |              |   |  |  |
| Arti   | kel/Serviceart | Artikel       |            | Kopf-/F     | Fußtext      |                   |              |   |  |  |
| #      | Artikelnr. ≡   | Menge         | Stückpreis | Bruttopreis | Rabatt %     | Steuerkennzeichen | Gesamt (HW)  |   |  |  |
| 1      | HINTERRAD      | 83            |            |             | 0,0000       | V2 🔻              |              | Γ |  |  |
| 2      | RAHMEN         | 80            | 33,00 EUR  | 39,27 EUR   | 0,0000       | V2 🔻              | 2.640,00 EUR | Ī |  |  |
| 3      | RAHMEN         | 3             | 33,00 EUR  | 39,27 EUR   | 0,0000       | V2 🔻              | 99,00 EUR    | Ī |  |  |
| 4      | > VORDERRAD    | 80            |            |             | 0,0000       | V2 🔻              |              | Ī |  |  |
| 5      | > VORDERRAD    | 3             |            |             | 0,0000       | V2 🔻              |              | T |  |  |
| 6      |                |               |            |             | 0,0000       | V2                |              | t |  |  |
|        |                |               |            |             |              |                   |              | t |  |  |
|        |                |               |            |             |              |                   |              | t |  |  |
| -      |                |               |            |             |              |                   |              | t |  |  |
|        |                |               |            |             |              |                   |              | ┝ |  |  |

Nach dem Wareneingang kann dann mit der Produktion begonnen werden.

## **Eingang aus Produktion**

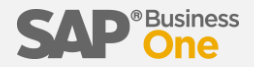

Bei retrograder Entnahme kann direkt die Fertigmeldung über "Eingang aus Produktion" durchgeführt werden. Bei manueller Entnahme müsste ansonsten zuvor die "Ausgabe für Produktion" gemeldet werden.

| inga     | ng a   | us Produ     | ction      |                        |                        |            |                       |            |                 |               |              |                    |            |               |           |
|----------|--------|--------------|------------|------------------------|------------------------|------------|-----------------------|------------|-----------------|---------------|--------------|--------------------|------------|---------------|-----------|
| lumm     | ner    | 47           | 0001       | Serie                  | MWE                    | •          |                       |            |                 |               |              |                    |            |               |           |
| Preislis | ste    | ĺ            | .etzter Ei | inkaufspreis           |                        | *          |                       |            |                 |               |              |                    |            |               |           |
|          |        |              |            | in delipited           |                        |            |                       |            |                 |               |              |                    |            |               |           |
|          |        |              |            |                        |                        |            |                       |            |                 |               |              |                    |            |               |           |
|          | Inha   | t A <u>n</u> | nänge (0   | ))                     |                        |            |                       |            |                 |               |              |                    |            |               |           |
| # /      | Auftra | agsnummei    | Numn       | Nummerierungsserie Nr. |                        | Artikelnr. | Artikelbeschreibung   |            | Transaktionsart | Menge         | Stückpreis   | Gesamt             | Lager      | ■ Artikelkost | ten Einge |
| 1 =      | > 41   | 0001         | PAU        |                        | Artikel                | AHRRAD     | Fahrrad aus eigener F | Produktion | Fertigstellen 🔻 | 80            | 1.000,00 EUR | 80.000,00 EUR      | ⇒ 01       |               |           |
| 2        |        |              |            |                        | ATUKEI                 |            |                       |            |                 |               |              |                    | -          |               |           |
|          |        |              |            |                        |                        |            |                       |            |                 |               |              |                    |            |               |           |
|          |        |              |            |                        |                        |            |                       |            |                 |               |              |                    |            |               |           |
|          |        |              |            |                        |                        |            |                       |            |                 |               |              |                    |            |               |           |
|          |        |              |            |                        |                        |            |                       |            |                 |               |              |                    |            |               |           |
|          |        | Liste: Pro   | duktior    | nsaufträge             |                        |            |                       |            |                 |               |              |                    |            |               |           |
|          |        | Suchen       |            |                        |                        |            |                       |            |                 |               |              |                    |            |               |           |
|          | # Be   |              | nummer     | mer Serienname F       | Produktionsauftragsart |            | Fälligkeitsdatum      | Produk     | tnr. Produktb   | eschreibung   |              | en [Kein Titel] St | Startdatum | Priorität     | 7         |
|          |        | 1 41000      | 1          | PAU                    | Standard               | l i i i    | 01.02.2019            | FAHRRA     | AD Fahrrad a    | us eigener Pr | oduktion     | 01.                | 09.2018    | 100           | <b>A</b>  |
|          |        |              |            |                        |                        |            |                       |            |                 |               |              |                    |            |               | _         |
|          | -11    |              |            |                        |                        |            |                       |            |                 |               |              |                    |            |               |           |
|          |        |              |            |                        |                        |            |                       |            |                 |               |              |                    |            |               |           |
|          |        |              |            |                        |                        |            |                       |            |                 |               |              |                    |            |               | _         |
|          | -11    |              |            |                        |                        |            |                       |            |                 |               |              |                    |            |               |           |
|          |        |              |            |                        |                        |            |                       |            |                 |               |              |                    |            |               |           |
|          |        |              |            |                        |                        |            |                       |            |                 |               |              |                    |            |               | -         |
|          | -      | A            |            | hhashan                |                        |            |                       |            |                 |               |              |                    |            |               |           |
|          |        | Auswahik     | A          | obrechen               |                        |            |                       |            |                 |               |              |                    |            |               |           |
|          |        |              |            |                        |                        |            |                       |            |                 | 1             |              |                    |            |               |           |

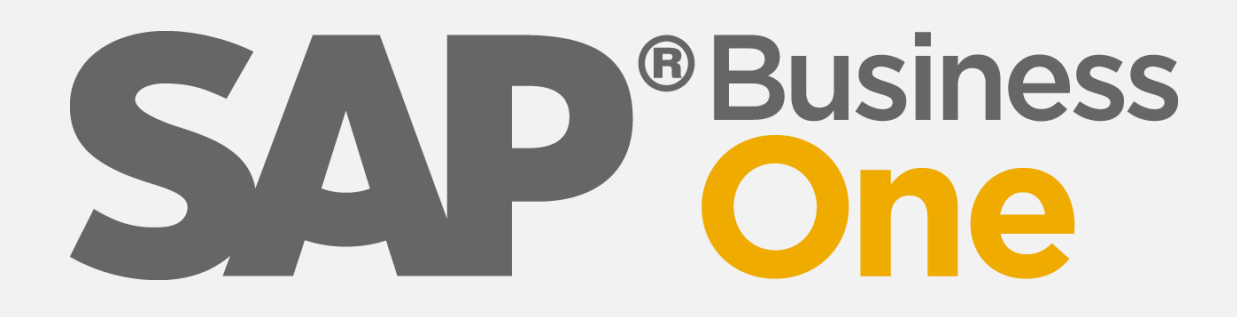

# Wir machen SAP Business One EASY

#### Vielen Dank für Ihr Interesse!

Weitere Infos unter

http://business-one-easy.de

Michael Haak Beratung Tel: 02056/9209090

michael.haak@business-one-easy.de

ERP-Spezialist seit 1989 SAP Business One Berater ERP-Gutachter · Software-Profiler

Alle Angaben ohne Gewähr.